## Sisukord

| aca z Directo                                | . 3 |
|----------------------------------------------|-----|
| System Directo                               | 3   |
| Statusy dokumentu                            | 3   |
| Wersja robocza                               | . 3 |
| Działania z wersją roboczą                   | . 3 |
| Przejmij wersje robocze                      | . 4 |
| Automatyczny zapis zmian                     | 4   |
| Projektowanie układu dokumentu               | 4   |
| Jak utworzyć swój układ dokumentu - nagłówek | 4   |
| Jak utworzyć swój układ dokumentu - kolumny  | . 5 |

# Praca z Directo

# System Directo

Dokumenty Directo wkrótce otrzymają nowy wygląd, który zwiększy ich funkcjonalność i łatwość użytkowania. Ponieważ nowe dokumenty mogą nie mieć od razu gotowej całej funkcjonalności, w okresie przejściowym będziesz mieć również możliwość przełączenia się z powrotem do starego widoku dokumentu. Nie krępuj się więc spróbować, a jeśli zauważysz, że czegoś brakuje lub mogłoby być lepiej, koniecznie daj nam znać!

## Statusy dokumentu

Aktualny status dokumentu sygnalizowany jest znakiem po nazwie dokumentu w lewym górnym rogu, którego wartości to odpowiednio:

| 🗘 Nowy 🔻 | 🕆 Zapisz | 🗸 Potwie | rdź 💼 Kopiuj | - 🛞 Odrzuć    | 前 Usuń | 🖾 E-mail 🔹 | 🖨 Drukuj 🔹 | 🖉 Załączniki |
|----------|----------|----------|--------------|---------------|--------|------------|------------|--------------|
| Rozlicz  | anie     | Nowy     | Zapisano     | Wersja robocz | a      |            |            |              |

- Nowy tworzony jest nowy dokument.
- **Zapisano** dokument jest zapisany, przy zmianie pól dokumentu automatycznie tworzona jest wersja robocza;
- Wersja robocza wersja robocza dokumentu jest zmieniana;

## Wersja robocza

Wszystkie dokumenty z nowym widokiem mają teraz nowy status: "wersja robocza". Podczas tworzenia nowego dokumentu lub zmieniania zapisanego dokumentu dokument nie jest już bezpośrednio modyfikowany, ale tworzona jest na jego podstawie wersja robocza, a zmiany są dodawane do wersji roboczej. Projekt można spokojnie zmienić bez obawy, że wpłynie to na oryginalny dokument lub gdzieś doprowadzi do jakichkolwiek innych konsekwencji.

## Działania z wersją roboczą

Na pasku narzędzi widoku znajdują się cztery przyciski skojarzone z wersją roboczą:

诗 Nowy 🔹 🗇 Zapisz 🛛 🛩 Potwierdź 🖷 Kopiuj 🔹 🛞 Odrzuć 🏾 🛍 Usuń

- Nowy otwiera nowy dokument;
- **Zapisz** przenosi wszystkie zmiany wprowadzone w wersji roboczej do oryginalnego dokumentu;
- Potwierdź potwierdza dokument, który tworzy zapis księgowy i nie jest koregowany;
- **Kopiuj** tworzy kopię odpowiednio wersji roboczej lub oryginalnego dokumentu, zapisuje wersję roboczą nowego dokumentu;

- Odrzuć odrzuca wszystkie zmiany wprowadzone w wersji roboczej, usuwa wersję roboczą, a oryginalny dokument jest ponownie wyświetlany bez zmian;
- Usuń trwale usuwa oryginalny dokument i powiązaną wersję roboczą;

#### Przejmij wersje robocze

Obecnie może istnieć tylko jedna wersja robocza jednego dokumentu na raz. Jeśli użytkownik obecnie modyfikuje dokument i utworzył jego wersję roboczą, inne osoby nie będą mogły samodzielnie modyfikować dokumentu w tym samym czasie. Jeśli jednak nadal istnieje taka potrzeba, wersja robocza może zostać przejęta od innego użytkownika. Jeśli otwarty jest dokument, który zawiera już wersję roboczą innej osoby, w prawym górnym rogu dokumentu otworzy się powiadomienie z przyciskiem przejęcia, aby przejąć wersję roboczą. Po przejęciu wersji roboczej pierwotny właściciel wersji roboczej nie może już jej zmienić.

#### Automatyczny zapis zmian

Wszelkie zmiany w wersji roboczej są automatycznie zapisywane do bazy danych, tzn. po zmianie pól okno można spokojnie zamknąć i ponownie otworzyć później, a zmiany wprowadzone w wersji roboczej pozostaną. Nie ma potrzeby naciskania przycisku "Zapisz", wystarczy go nacisnąć, jeśli chcesz przenieść zmiany wprowadzone w wersji roboczej do oryginalnego dokumentu.

## Projektowanie układu dokumentu

Użytkownik ma możliwość jak najlepiej dostosować widok do swojej wygody i dyskrecji. Wszelkie dostosowania utworzone w określonym widoku dokumentu są automatycznie zapisywane w bazie danych i są specyficzne dla użytkownika.

#### Jak utworzyć swój układ dokumentu - nagłówek

W każdym dokumencie przycisk Luccu, otworzy dodatkowe okno, w którym można modyfikować

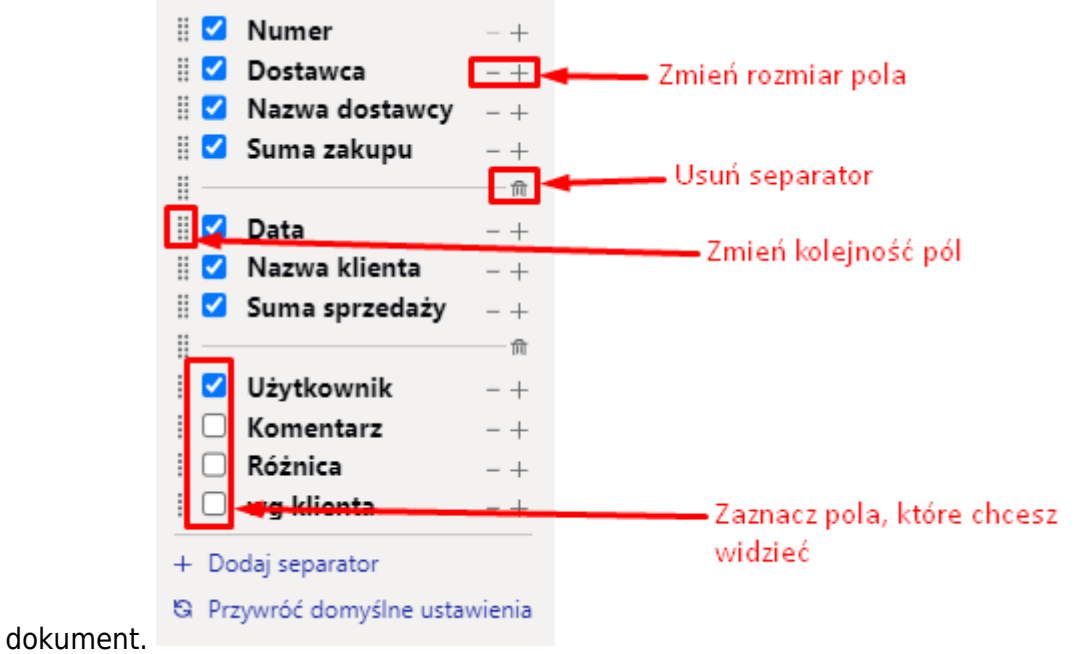

### Możliwości

- Z menu można wybrać pola, które są widoczne. Pola mogą być ukryte/widoczne według własnego uznania. Zaznaczając ptakiem lub usuwając ptaka z wybranego pola.
- Przyciski + i zmieniają rozmiar pola.
- Kolejność pól można zmienić, przeciągając je. Aby przeciągnąć, musisz chwycić myszką ikonę przed polem.
- W tym samym rozwijanym menu znajduje się również przycisk "Przywróć domyślne ustawienia", który przywraca domyślną kolejność i widoczność kolumn i pól.
- Możesz dodaj seperator lub go usunąć. Seperator pozwala oddzielić pola.

#### Jak utworzyć swój układ dokumentu - kolumny

#### From: https://wiki.directo.ee/ - **Directo Help**

Permanent link: https://wiki.directo.ee/pl/praca\_w\_directo?rev=1711721521

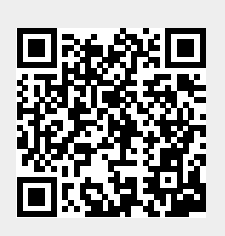

Last update: 2024/03/29 16:12